# Fieldmate

Step by Step

support@woyatech.com +86 13681860506

#### **©** Connect Transmitter

Type A, Use the built-in power supply.

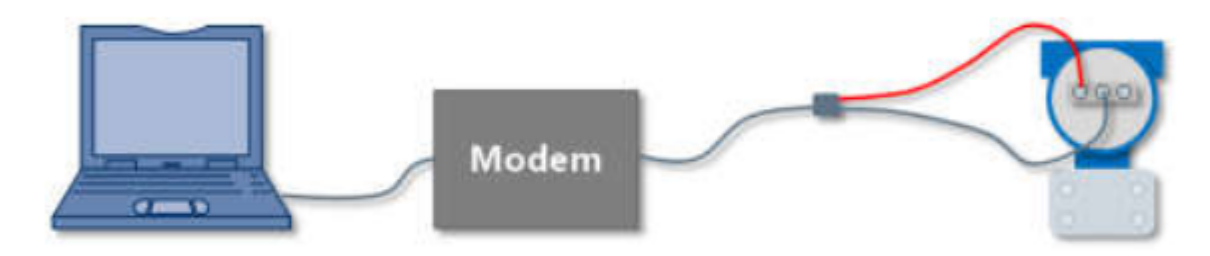

- Set switch to the position " $24V/270\Omega$ ", pay attention to the positive and negative polarity of the 24V output.
- This is typical usage , avoids complex wiring and conditions
- Because the four-wire meter has an independent power supply interface, do not use Modem to power it.
- ! Do not connect PLC and external power supply to avoid conflicts and malfunctions

### Install Fieldmate

- 1、Download Fieldmate
  - Method 1 : <u>https://www.yokogawa.com/library/documents-downloads/software/software-</u> <u>fieldmate-lite-edition-free-download/</u>
  - Method 2: http://site.woyatech.com/doc/modem/cn/03\_fieldmate/FieldMate.rar
- 2、Install Fieldmate
  - Note that you can install according to the default path

### **Download DD**

You need to download the DD file yourself. The download method is organized as follows .

1) HART Foundation official website : <u>http://www.hartcommproduct.com/inventory2/index.php?action=list</u>

2) Search for the corresponding model, the following figure is to search the DD file of TMT182 temperature transmitter. Click to download the DD compressed package. See the previous chapter for the decompression method.

| Search by Product Name                             | GRID VIEW TAB | LE VIEW     |                |  |
|----------------------------------------------------|---------------|-------------|----------------|--|
| tmt182                                             |               |             |                |  |
| Protocol                                           | Product Name  | Category    | Manufacturer   |  |
| Any                                                | TMT182        | Temperature | Endress+Hauser |  |
| <ul><li>FOUNDATION Fieldbus</li><li>HART</li></ul> |               |             |                |  |
| Category ~                                         |               |             |                |  |
| Manufacturer 🗸                                     |               |             |                |  |
| Show only FDI Device Packages                      |               |             |                |  |
| Search Reset                                       |               |             |                |  |

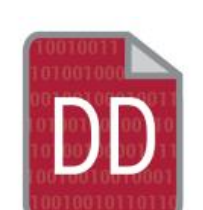

TMT182

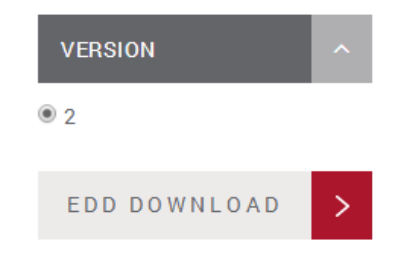

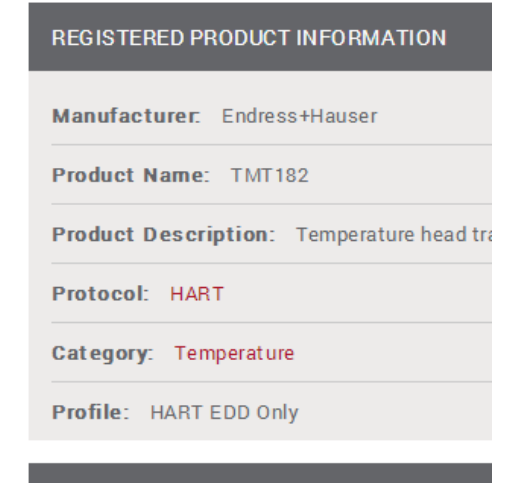

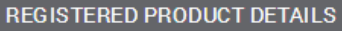

## Unzip DD

1、Unzip to C:\FM\DD\HART

|                    | (C:) ► FM ► DD ► HART ► |                  |
|--------------------|-------------------------|------------------|
| 组织 ▼   包含到库中 ▼   共 | 享 ▼ 新建文件夹               |                  |
| ☆ 收藏夹              | 名称                      | 修改日期             |
| 🗼 下载               | 000000                  | 2019/3/26 星期 文件夹 |
| 📃 桌面               | )) 0000E1               | 2019/9/3 星期二 文件夹 |
| 🗐 最近访问的位置          | 0000f9                  | 2019/3/26 星期 文件夹 |
| L                  | 3000011                 | 2020/3/28 星期 文件夹 |
| <b>   库</b>        | 3 000026                | 2019/3/26 星期 文件夹 |
|                    | Jan 000037              | 2019/3/26 星期 文件夹 |
| ■ 斗笛切              | 퉬 00606E                | 2019/9/3 星期二 文件夹 |
|                    | NSIDCT                  | 2019/3/26 星期 文件夹 |
| 🏭 热笛 (C:)          | ORGDCT                  | 2019/3/26 星期 文件夹 |
| 💼 热备 (D:)          | SIDCT                   | 2019/3/26 星期 文件夹 |
| 💼 热备 (F:)          |                         |                  |
| 🧰 热备 (H:)          |                         |                  |

#### Use fieldmate

Please refer to the software description provided by Yokogawa official website <u>https://www.yokogawa.com/solutions/products-platforms/industrial-networking/device-smart-communicators-2/mobile-field-device-management-fieldmate/</u>

now you can use fieldmate software to set all the parameters of your transmitter.

| FM Field    | Mat | e       |     |                                             |                            |                        |                  |           |                                           |
|-------------|-----|---------|-----|---------------------------------------------|----------------------------|------------------------|------------------|-----------|-------------------------------------------|
| File Vie    | ew  | Action  | Too | Help                                        |                            |                        |                  |           |                                           |
| ~           | 3   | Upda    |     | User Manager                                | enance Info Records : 3 (M | ax on Lite edition: 7) |                  |           |                                           |
| Com         | mı  | unicati |     | Options                                     | ART                        |                        |                  |           | A A A                                     |
| HART        | ŀ   | IART    |     | HART Modem Configuration                    | r Controls (0x000013)      | Action 🗸               | Attach Message.  |           |                                           |
| 9           | F   | OUNDAT  |     | FOUNDATION fieldbus Interface Configuration | 1                          | All Parameters         |                  | Nolmaga   |                                           |
| Pe          | P   | ROFIBU  |     | PROFIBUS Interface Configuration            | 30953D83B                  |                        |                  | Normage   |                                           |
| В           | B   | RAIN    |     | BRAIN Modem Configuration                   |                            |                        | , <u> </u>       |           |                                           |
| 1           | I   | 5A100(I |     | ISA100 (Infrared) Interface Configuration   |                            |                        |                  |           |                                           |
| 4           | I   | 5A100(0 |     | ISA100 (Gateway) Interface Configuration    |                            |                        |                  |           |                                           |
| HE CONTRACT | ART | HART(   |     | Modbus Interface Configuration              |                            |                        |                  |           |                                           |
| L           | M   | Modbu   |     | HART(CENTUM N-IO) Interface Configuration   |                            |                        |                  |           |                                           |
| M           | M   | lodbus  |     | FDT Project                                 |                            |                        |                  |           |                                           |
| 9.12        | 1+  | ART (CE | NTC | M N-IO)                                     |                            |                        | (新国(Al++ A))     |           |                                           |
|             |     |         |     |                                             |                            |                        | E ELEI (AIL + A) |           |                                           |
|             |     |         |     |                                             |                            |                        |                  |           |                                           |
|             |     | _       |     |                                             |                            |                        |                  |           |                                           |
|             | -01 | 6       | 9   |                                             |                            |                        |                  |           | User ID :Defau                            |
| <b>@</b>    |     |         | 6   | ) 👰 👫                                       |                            |                        |                  | i 🖉 🖗 🖌 🍓 | € ☐ 10 100 100 100 100 100 100 100 100 10 |

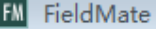

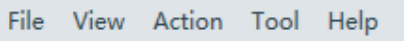

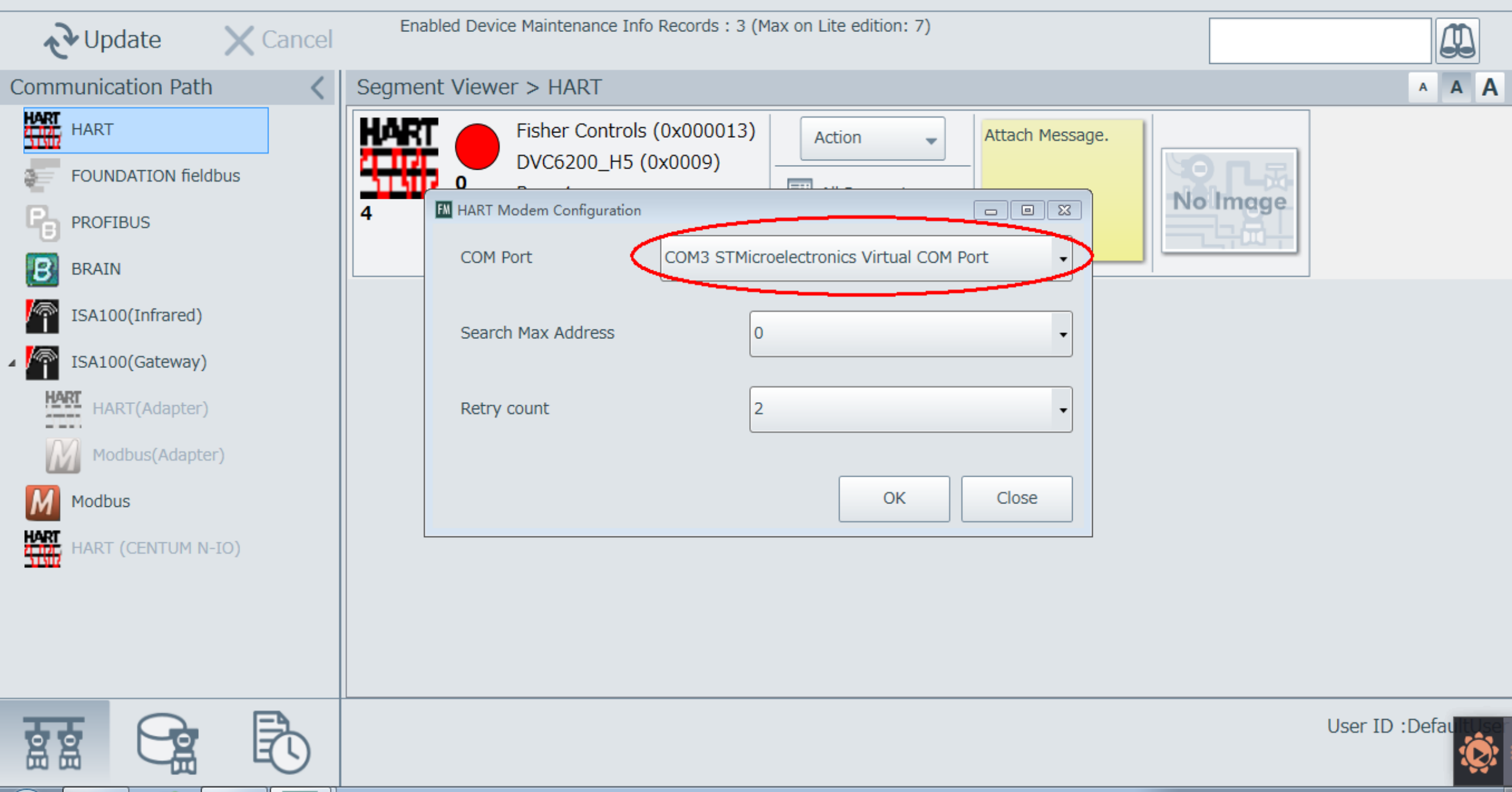

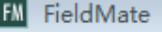

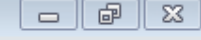

#### <u>File View Action Tool H</u>elp

| Cancel                                                                                                    | Enabled Device Maintenance Info Records : 3 (Max on Lite edition: 7)                                                 |          |
|----------------------------------------------------------------------------------------------------|----------------------------------------------------------------------------------------------------|----------|
| Communication Path <                                                                                                    | Segment Viewer > HART                                                                                                | A A A    |
| HART<br>FOUNDATION fieldbus<br>PROFIBUS<br>BRAIN                                                                                                    | Fisher Controls (0x000013)         DVC6200_H5 (0x0009)         Rev :1         ID :130953D83B         Write Protect : |          |
| <ul> <li>ISA100(Infrared)</li> <li>ISA100(Gateway)</li> <li>ISA100(Gateway)</li> <li>IART(Adapter)</li> <li>Modbus(Adapter)</li> <li>Modbus</li> <li>HART (CENTUM N-IO)</li> </ul> |                                                                                                    |          |
|                                                                                                    | User I                                                                                                    | D :Defau |

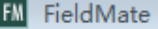

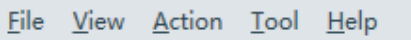

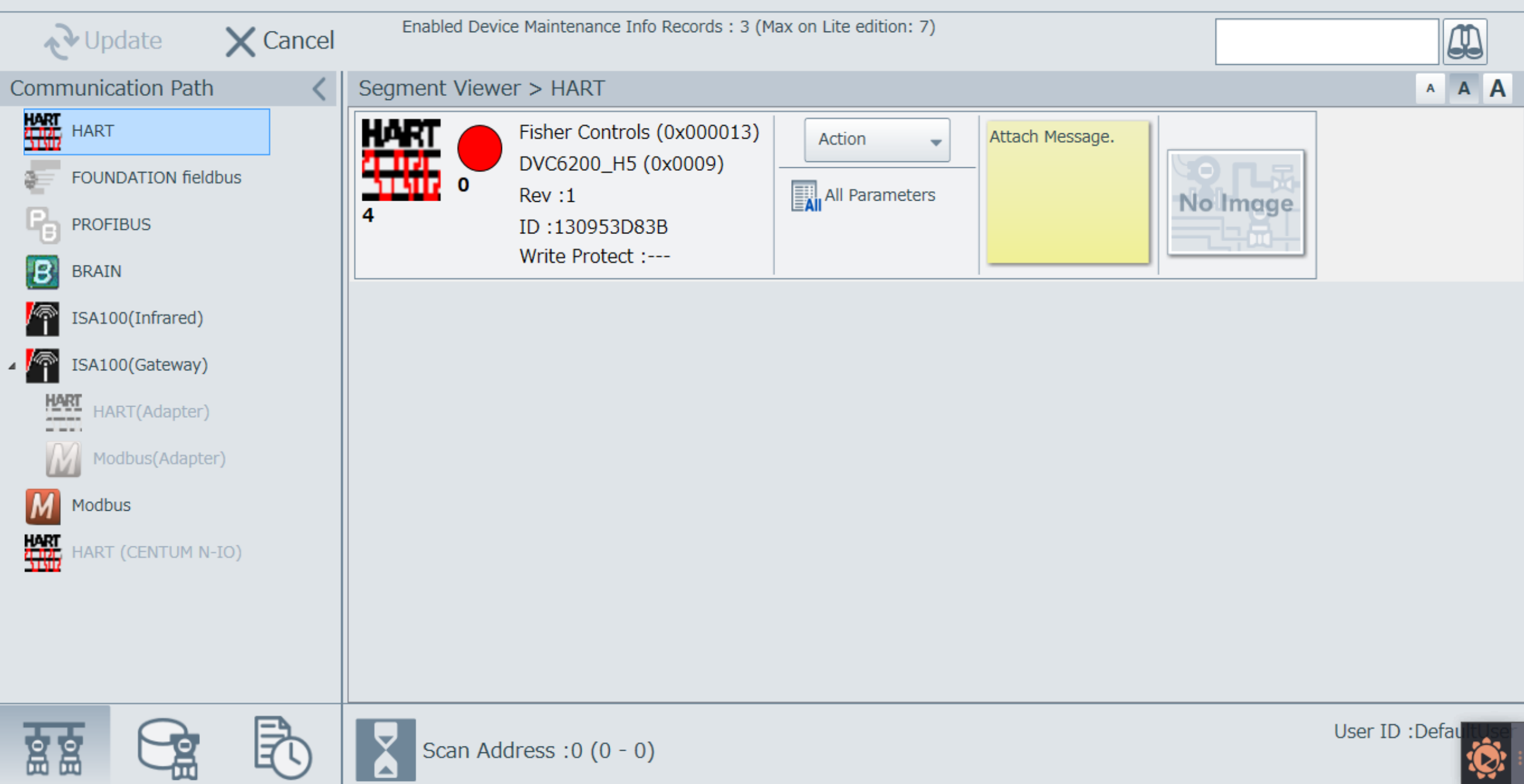

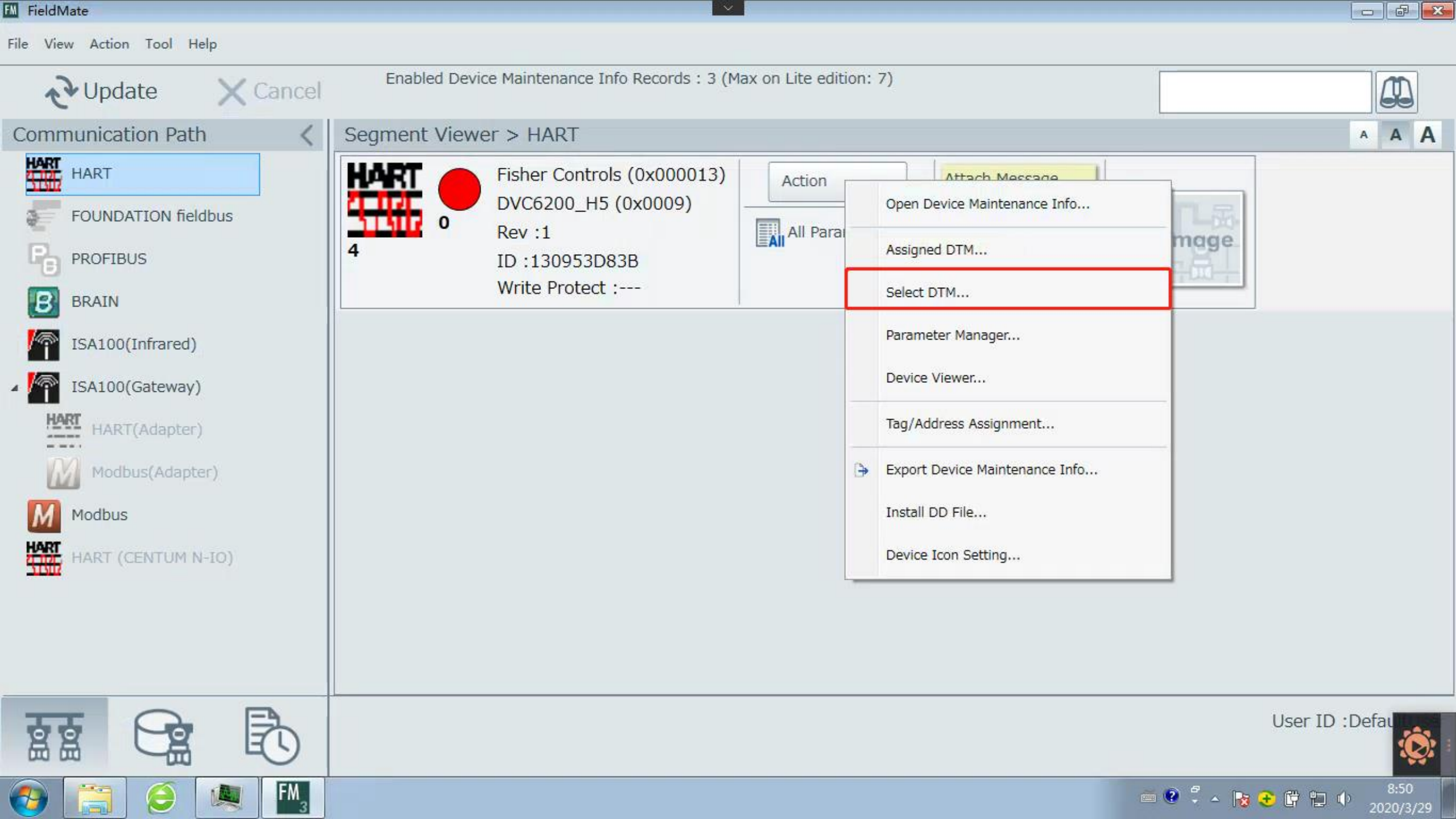

#### FM FieldMate

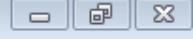

File View Action Tool Help

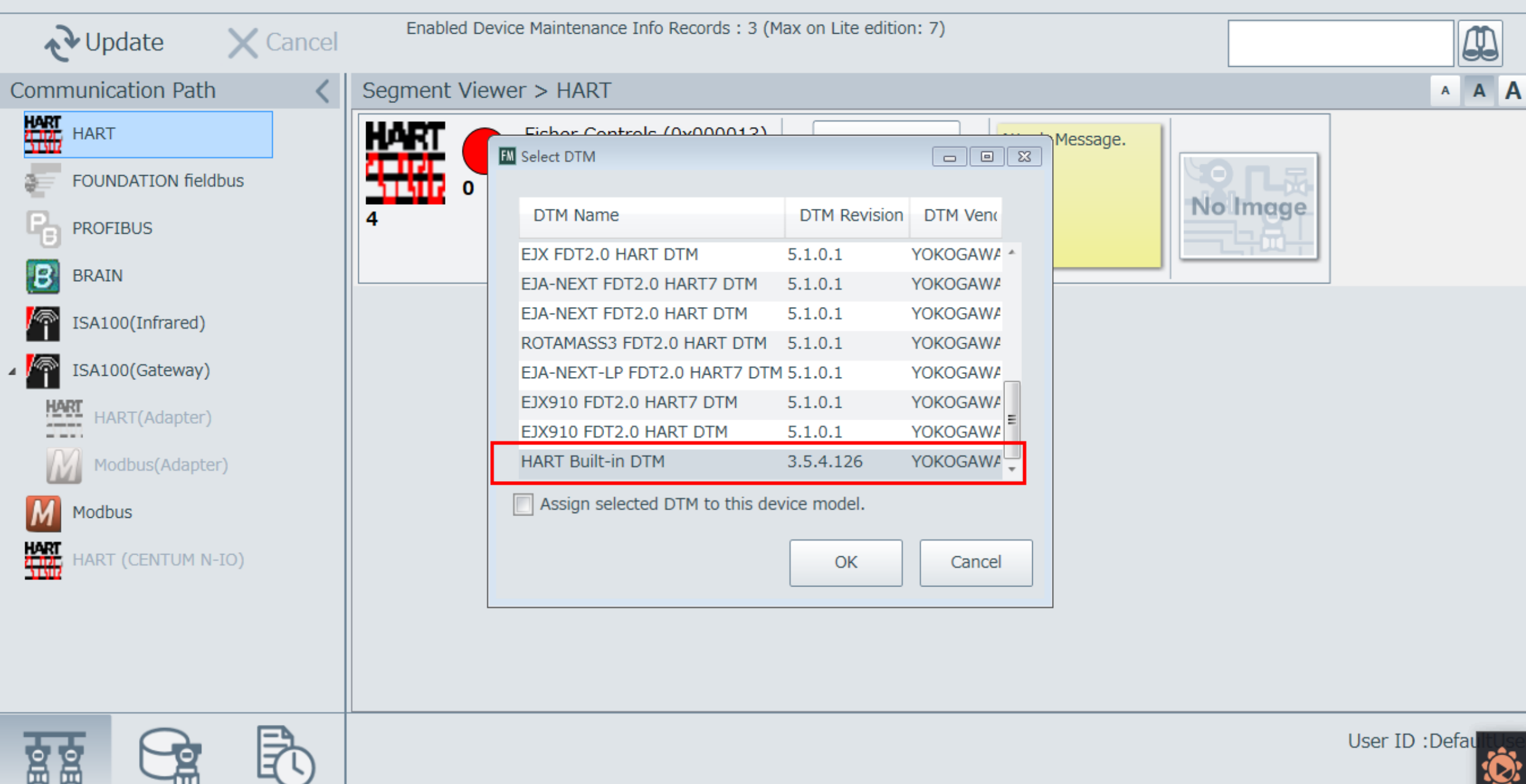

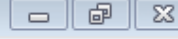

| Load options for DTM data |           |
|---------------------------|-----------|
| Load from Database        |           |
| Coad from File            |           |
| Load Default Data         |           |
|                           | OK Cancel |

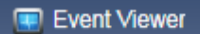

DefaultUser Engineer

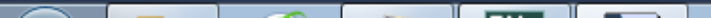

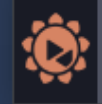

DTM Works - [(0 : 4) HART Built-in DTM]

File View Device Tool Window Help

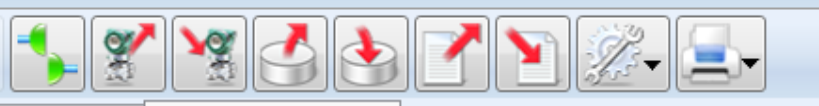

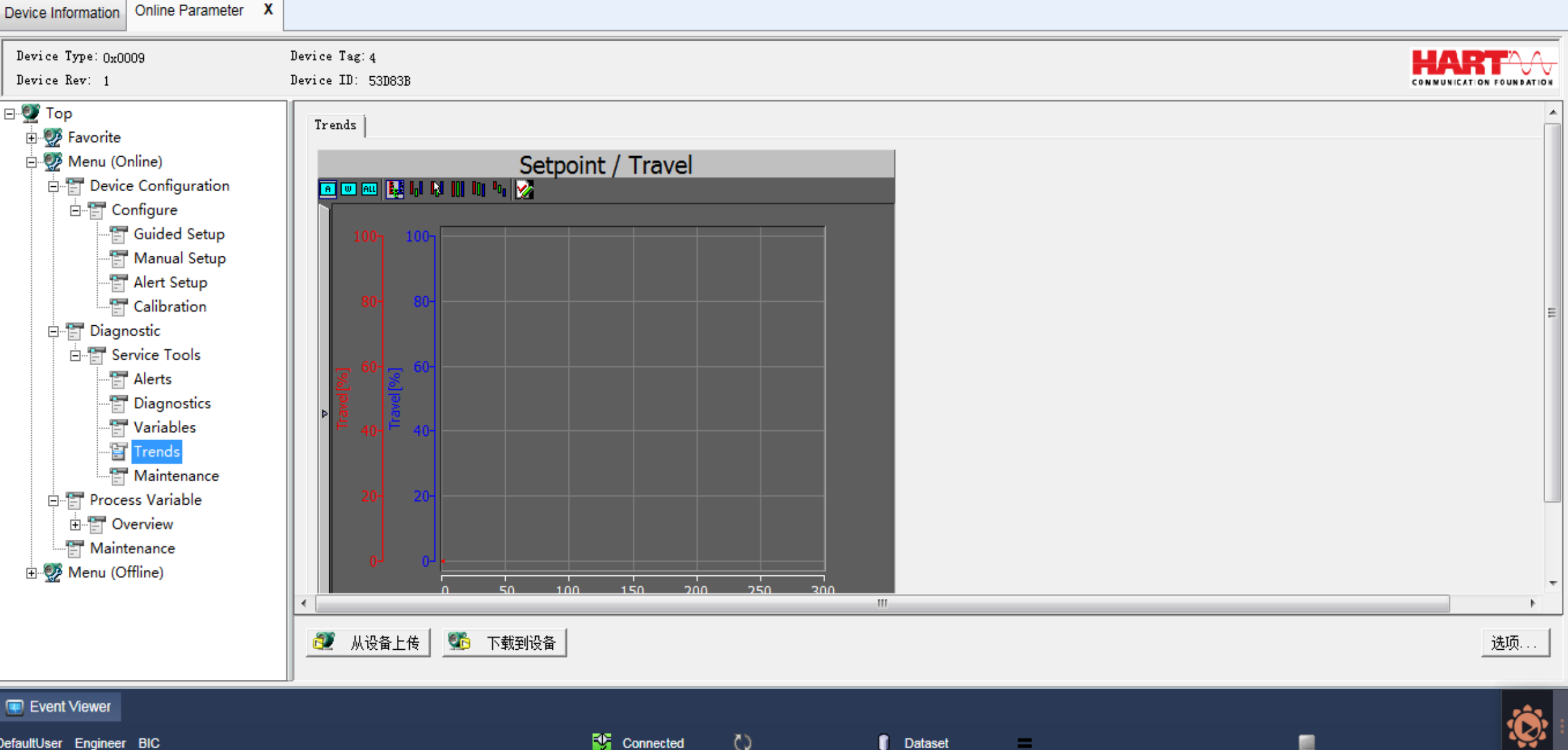

DefaultUser Engineer BIC

=

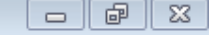